### Mount to Your Windshield

Flip Tab Up

to Lock

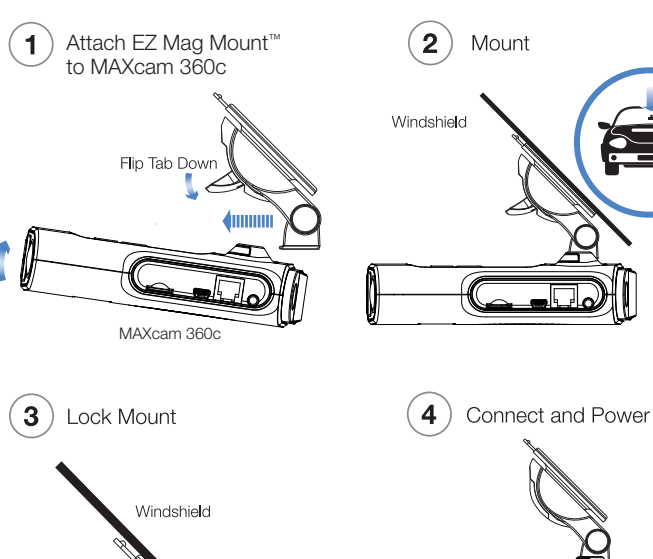

To 12V Power Source

Insert MicroSD Card

## (5) Download the Drive Smarter<sup>®</sup> App

Download the Drive Smarter App from the App Store or Google Play and install it on your smartphone. Follow the Tutorial on the App.

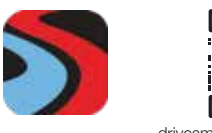

- Change Language
- Change Resolution
- Format SD Card
- Update Firmware (with WiFi Hot Spot Connection)

drivesmarter.com/downloads ...and more!

#### Or use the included Mini USB Cable to update software.

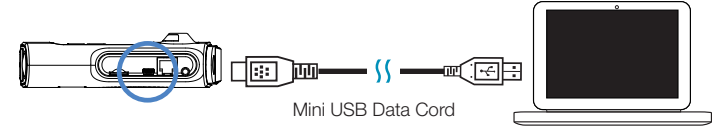

#### Troubleshooting

If your unit is not operating properly, please follow these troubleshooting steps:

- Make sure the power cord is properly connected to your MAXcam 360c
- Make sure the socket of your vehicle's cigarette lighter or 12V accessory port is clean and free of corrosion
- Make sure the power cord's adapter is firmly seated in the socket of the cigarette lighter or 12V accessory port and the power LED is on
- Make sure the Micro SD memory card is properly inserted into the memory card slot
- If there is an SD card error, format the SD card from the Drive Smarter App. PLEASE NOTE: this will delete all files stored on the card.

For detailed and up-to-date FAQs, please visit www.escortradar.com/FAQs

# ESCORT MAX cam 360c

#### THE COMPLETE 2-IN-1 DRIVER ALERT SYSTEM

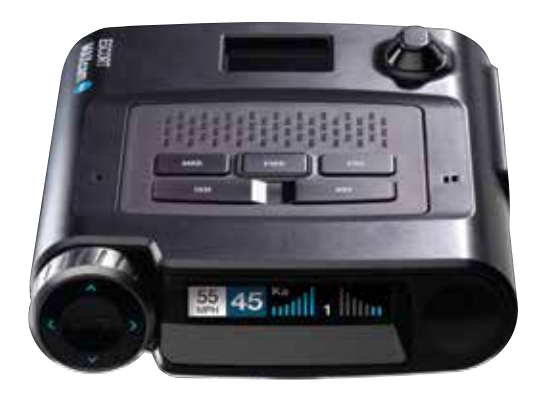

## QUICK START GUIDE

## THANK YOU!

# For purchasing the new ESCORT<sup>®</sup> MAXcam 360c

#### Download Drive Smarter® to Get Started

With the Drive Smarter<sup>®</sup> app you can view, edit, and share footage from your smartphone or PC/Mac plus share and receive real-time driver alerts. Download today!

wnload on th

App Store

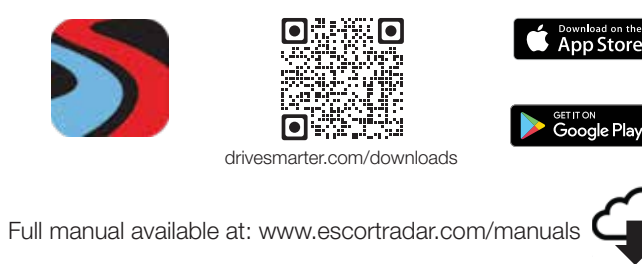

ECC ID: OKI MXCAM THIS DEVICE COMPLIES WITH PART 15 OF THE ECC BULES. OPERATION IS SUBJECT TO THE FOLLOWING TWO (1) THIS DEVICE MAY NOT CAUSE HARMFUL INTERFERENCE AND (2) THIS DEVICE MUST ACCEPT ANY INTERFERENCE BECEIVED INCLUDING INTERFERENCE THAT MAY CAUSE UNDESIRED OPERATION

FCC NOTE: Modifications not expressly approved by the manufacturer could void the user's FCC granted authority to operate the equipment.

©2021 ESCORT Inc. ESCORT®, MAXcam 360c®, Defender®, AutoLearn®, TrueLock™, AutoSensitivity™, SpecDisplay™, ExpertMeter™, IVT Filter™, SmartMute™ and EZ Mag Mount™ are trademarks of ESCORT, Inc.

ER® IS A REGISTERED TRADEMARK OF CEDAR ELECTRONICS CORPORATION

THE APPLE LOGO ARE TRADEMARKS OF APPLE INC., REGISTERED IN THE U.S. AND OTHER COUNTRIES. LE INC. ANDROID. GOOGLE PLAY, AND THE GOOGLE PLAY LOGO ARE TRADEMARKS. WORD MARK AND LOGOS ARE REGISTERED TRADEMARKS OWNED BY BLUETOOTH SIG. INC. AND ANY USE OF SUCH MARKS BY ESCORT INC. IS UNDER LICENSE, SONY AND EXMOR ARE TRADEMARKS OF SONY CORPORATION, AMBABELLA, AND THE AMBABELLA LOGO ARE TRADEMARKS OF AMBARELLA, INC. ALL OTHER BRANDS, PRODUCT NAMES AND COMPANY NAMES ARE TRADEMARKS OF THEIR RESPECTIVE OWNERS

## ESCORT MAXcam 360c Features

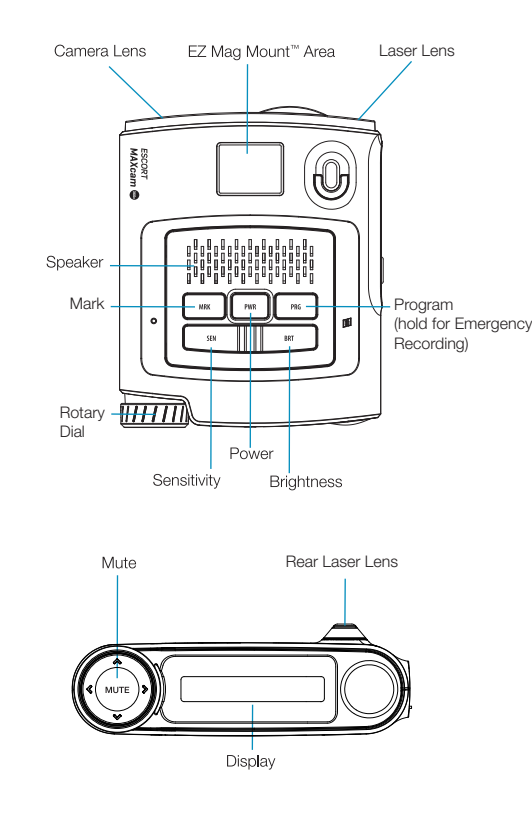

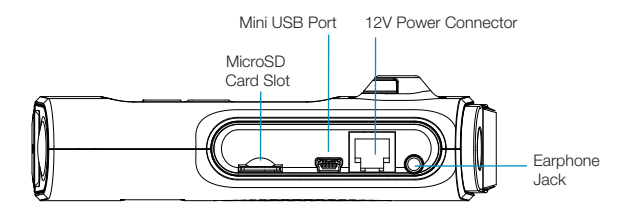

To access the Programming Menu, press PRG. To navigate, rotate the Rotary Dial and press MUTE to select. To exit, simply wait a few seconds.

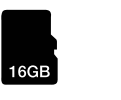

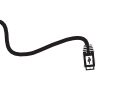

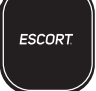

Carry Case

0010045-2

16GB MicroSD Card 275-16384-05

Mini USB Data Cable 71200-001

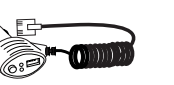

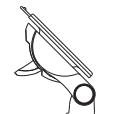

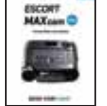

Quick Start Guide

SmartCord USB 0010056-1

EZ Mag Mount™ 0020081-1